SN'S MARITIME WORK AND REST HOURS CONTROL SOFTWARE - INSTALLATION FLOW CHARTS

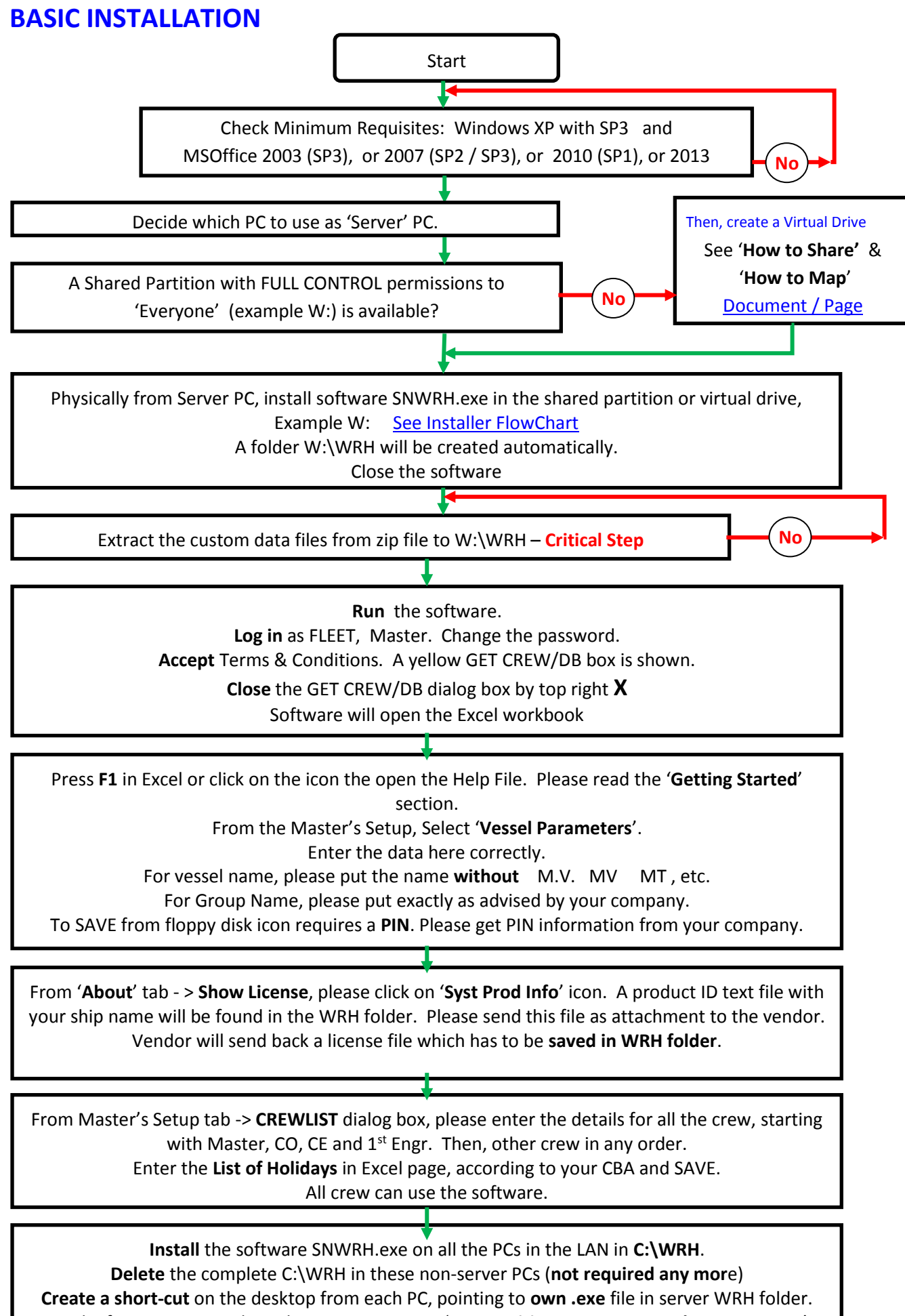

Example: from ECR PC, make a shortcut pointing to 'SNs Maritime WRHrs Control 2007 ECR.exe' in the server PC WRH folder. Map to single letter W, if necessary.

## SHARING AND MAPPING

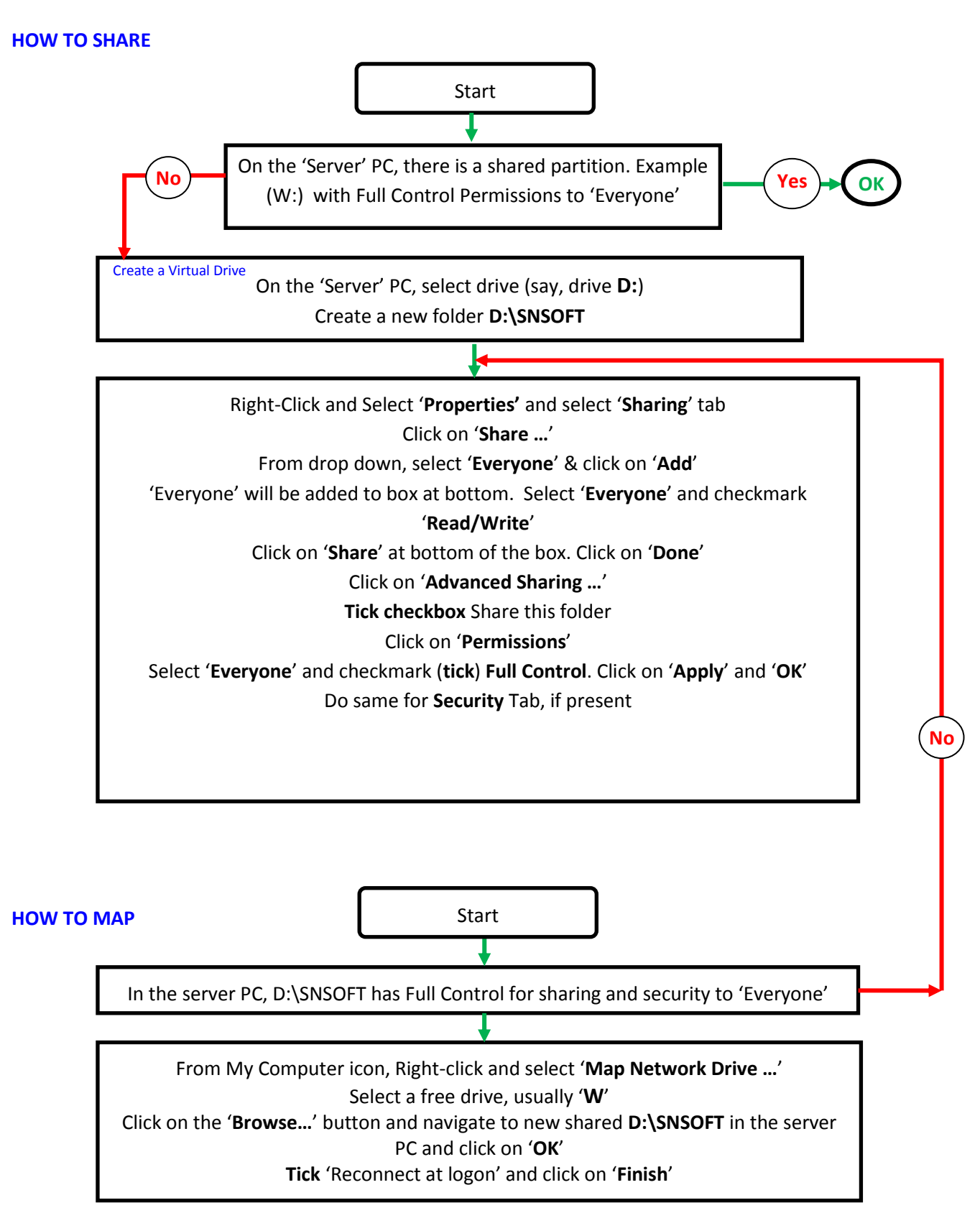

## **INSTALLER FLOW CHART**

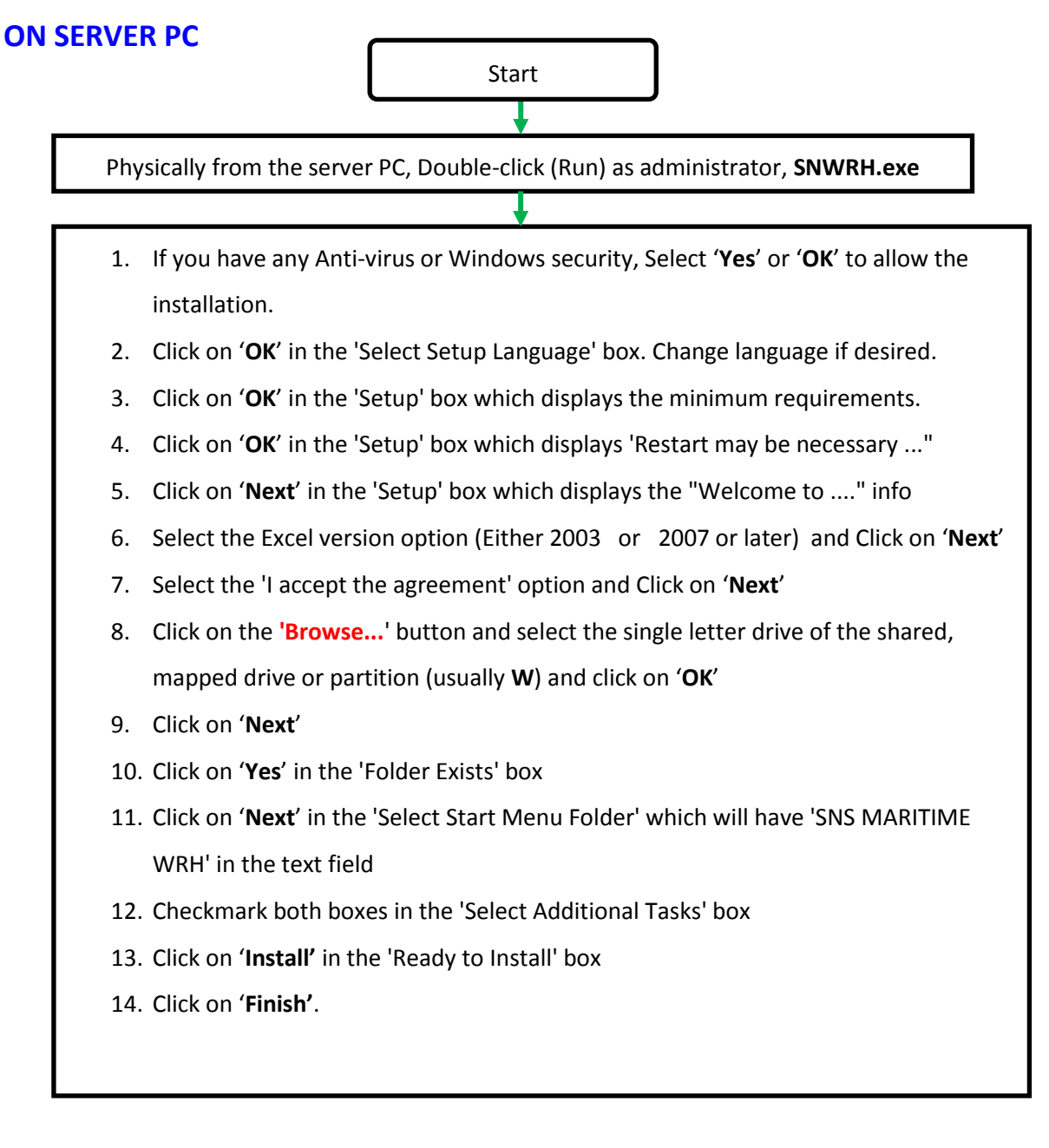

## **ON OTHER PCS IN THE LAN**

Install the software SNWRH.exe on all the PCs in the LAN in C:\WRH. Delete the complete C:\WRH in these non-server PCs (not required any more)

**Create a short-cut** on the desktop from each PC, pointing to **own .exe** file in server WRH folder. Example: from **ECR** PC, make a shortcut pointing to '**SNs Maritime WRHrs Control 2007 ECR**.exe' in the server PC WRH folder.

If the server PC's WRH software parent drive is not seen with a single letter in the client PC, then Map to single letter, example W